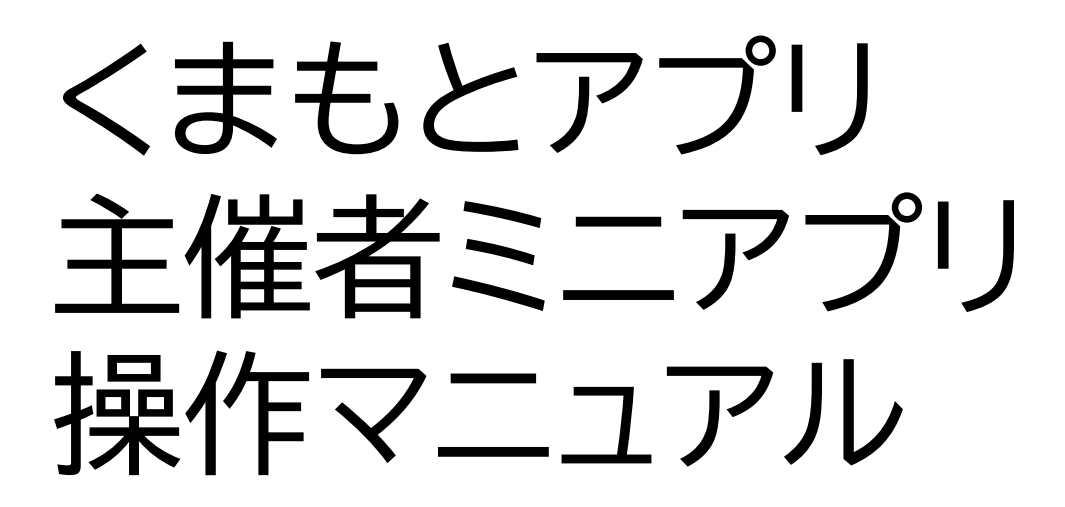

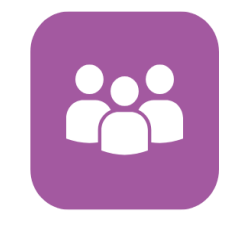

目次

| 主催者ミニアプリとは・・・・・・・・・・・・・・・・・・・・・・・・・・・・・2                |
|---------------------------------------------------------|
| 主催団体の新規登録申請①・・・・・・・・・・・・・・・・・・・・・・・・・・・・・・・・・・・・        |
| 主催団体の新規登録申請(必要事項一覧)・・・・・・・・・・・・・・・・・・・・・・・・・・・・・・・・・・・・ |
| 主催団体の新規登録申請②・・・・・・・・・・・・・・・・・・・・・・・・・5                  |
| 申請結果の通知・・・・・・・・・・・・・・・・・・・・・・・・・・・・・・・・・・・・             |
| 申請内容の修正①・・・・・・・・・・・・・・・・・・・・・・・・・・・・・・7                 |
| 申請内容の修正②・・・・・・・・・・・・・・・・・・・・・・・・・・・・・8                  |
| 操作権限の付与(メンバー追加)・・・・・・・・・・・・・・・・・・・・・・・・9                |
| 活動の新規作成①・・・・・・・・・・・・・・・・・・・・・・・・・・・・・・・・・・・・            |
| 活動の新規作成②・・・・・・・・・・・・・・・・・・・・・・・・・・・・・11                 |
| 活動の新規作成③・・・・・・・・・・・・・・・・・・・・・・・・・・・・・・12                |
| その他の機能(活動内容の再編集)・・・・・・・・・・・・・・・・・・・・・13                 |
| その他の機能(参加者の管理)・・・・・・・・・・・・・・・・・・・・・・・・・・・・・・14          |
| その他の機能(お知らせの送信)・・・・・・・・・・・・・・・・・・・・・・15                 |
| ポイント付与と活動証明書の発行・・・・・・・・・・・・・・・・・・・・・・・16                |
| 【Q&A】活動が中止になった/参加者の募集を締め切りたい・・・17                       |

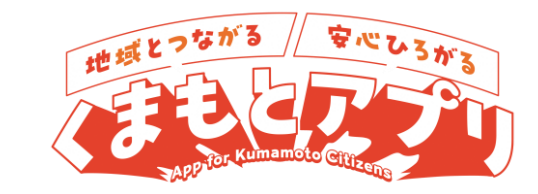

1

### 主催者ミニアプリとは

主催者ミニアプリとは、スマートフォンからくまもとポイント付与対象となるボラ ンティア活動や地域活動の作成や管理を行うためのミニアプリです。

スマートフォンで活動の作成や管理を行うことができるため、例えばパソコンをお 持ちでない自治会等の地域団体やNPO法人の方がこのミニアプリから参加者を募 集し、ポイントと活動証明書を発行することができます。

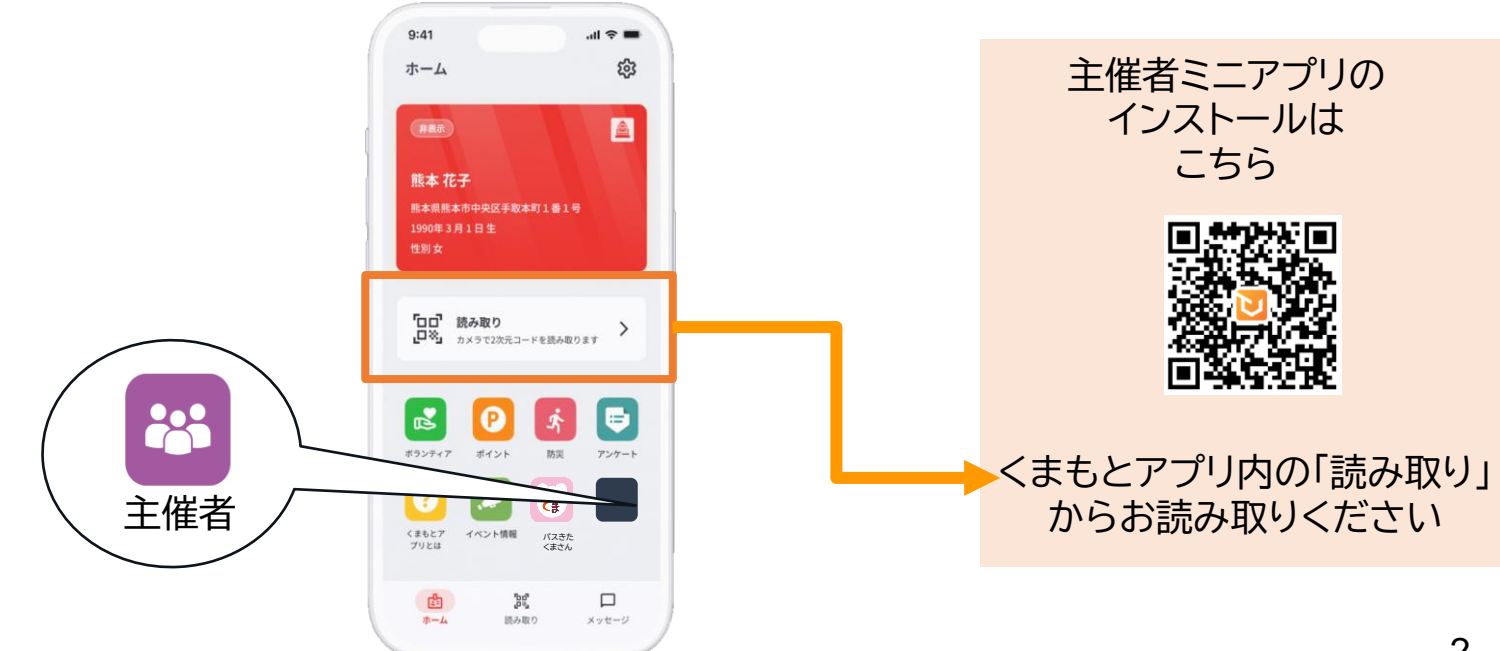

## 主催団体の新規登録申請①

主催者ミニアプリを利用する方は、まず主催団体の登録を行う必要があります。 主催団体の登録申請は主催者ミニアプリから行うことができます。

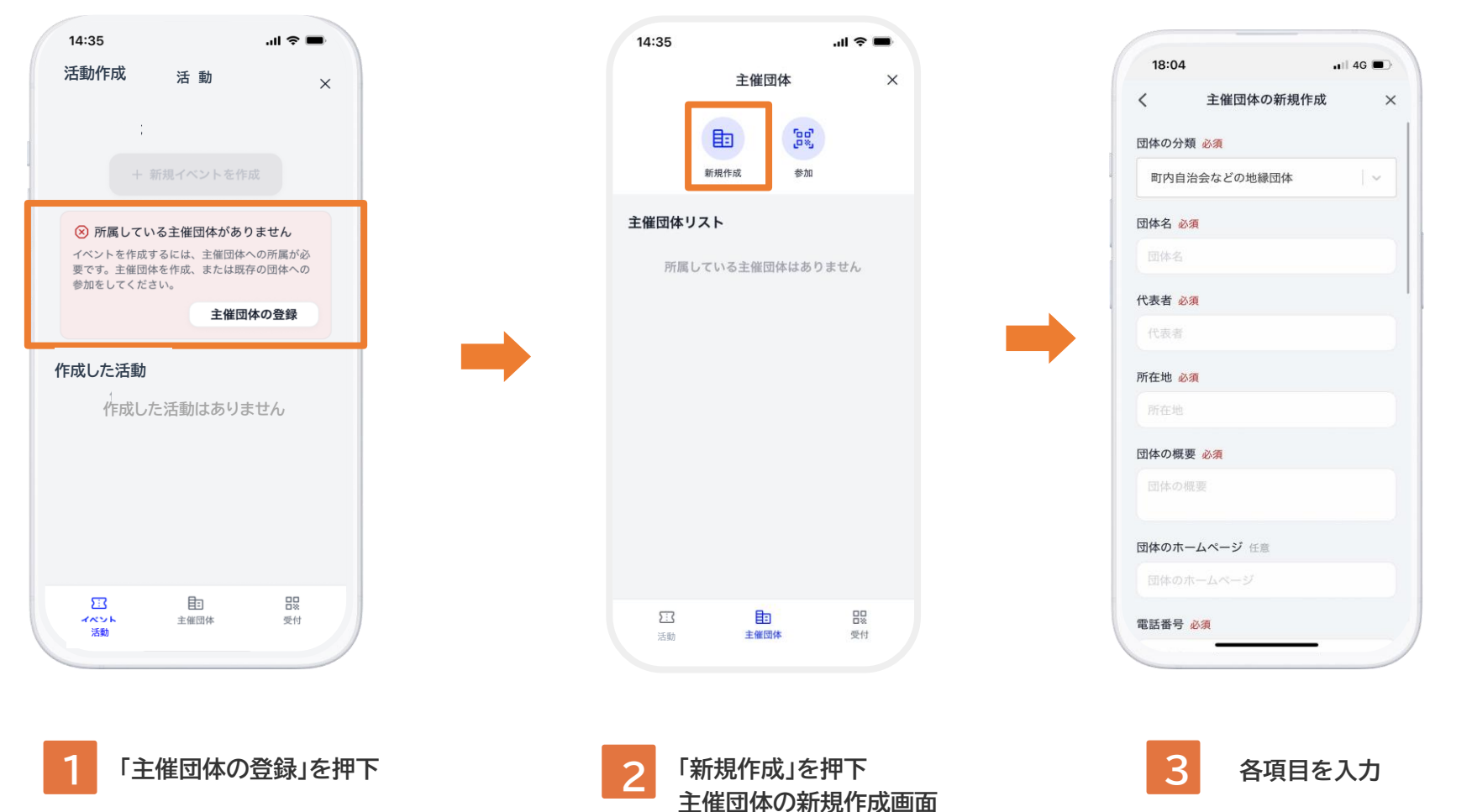

を開く

## 主催団体の新規登録申請(必要事項一覧)

必要事項を入力してください。(※主催団体の入力項目は団体の分類によって異なります。)

|                            |            | 項目           | 内容                                           |
|----------------------------|------------|--------------|----------------------------------------------|
|                            | 1          | * 団体の分類      | 該当する団体の分類を選択してください。                          |
| 18:04 ••• 46 ••            | 2          | <b>*</b> 团体名 | 団体の正式名称を入力してください。                            |
| く 主催団体の新規作成 ×              | 3          | ★ 代表者        | 団体の代表者名をフルネームで入力してください。                      |
| 団体の分類 必須<br>町内自治会などの地緑団体 ~ | 4          | ★ 所在地        | 団体の主たる事務所の住所を入力してください。                       |
| 団体名 必須                     | 5          | * 団体の概要      | 団体の目的、活動への思いなどを入力してください。                     |
| 代表者必須                      | 6          | 団体のホームページ    | ホームページがある場合はリンクを貼付してください。                    |
| 代表者                        | $\bigcirc$ | * 電話番号       | 申請内容の確認のため、連絡が取れる電話番号を入力してください。              |
| 所在地 必須                     | 8          | * メールアドレス    | 申請内容の確認のため、連絡が取れるメールアドレスを入力してください。           |
| 団体の概要 必須                   | 9          | * 活動分野       | 日頃取り組んでいる活動分野を入力してください。                      |
| 団体の振要                      | 10         | 活動の実績        | 直近1年以内に主催した活動を入力してください(3つ程度)。                |
| 団体のホームページ 任意<br>団体のホームページ  | 1          | 組織図·役員名簿     | 団体の全体像が分かるものを添付してください。                       |
| 電話番号 必須                    | 12         | 会則           | 団体の会則を添付してください。                              |
|                            | 13         | ★ 宣誓事項       | 内容をご確認いただき、同意する場合はチェックボックスにチェックを入<br>れてください。 |

## 主催団体の新規登録申請②

#### 必要事項の入力が終わったら申請内容を確認し、登録申請を行います。

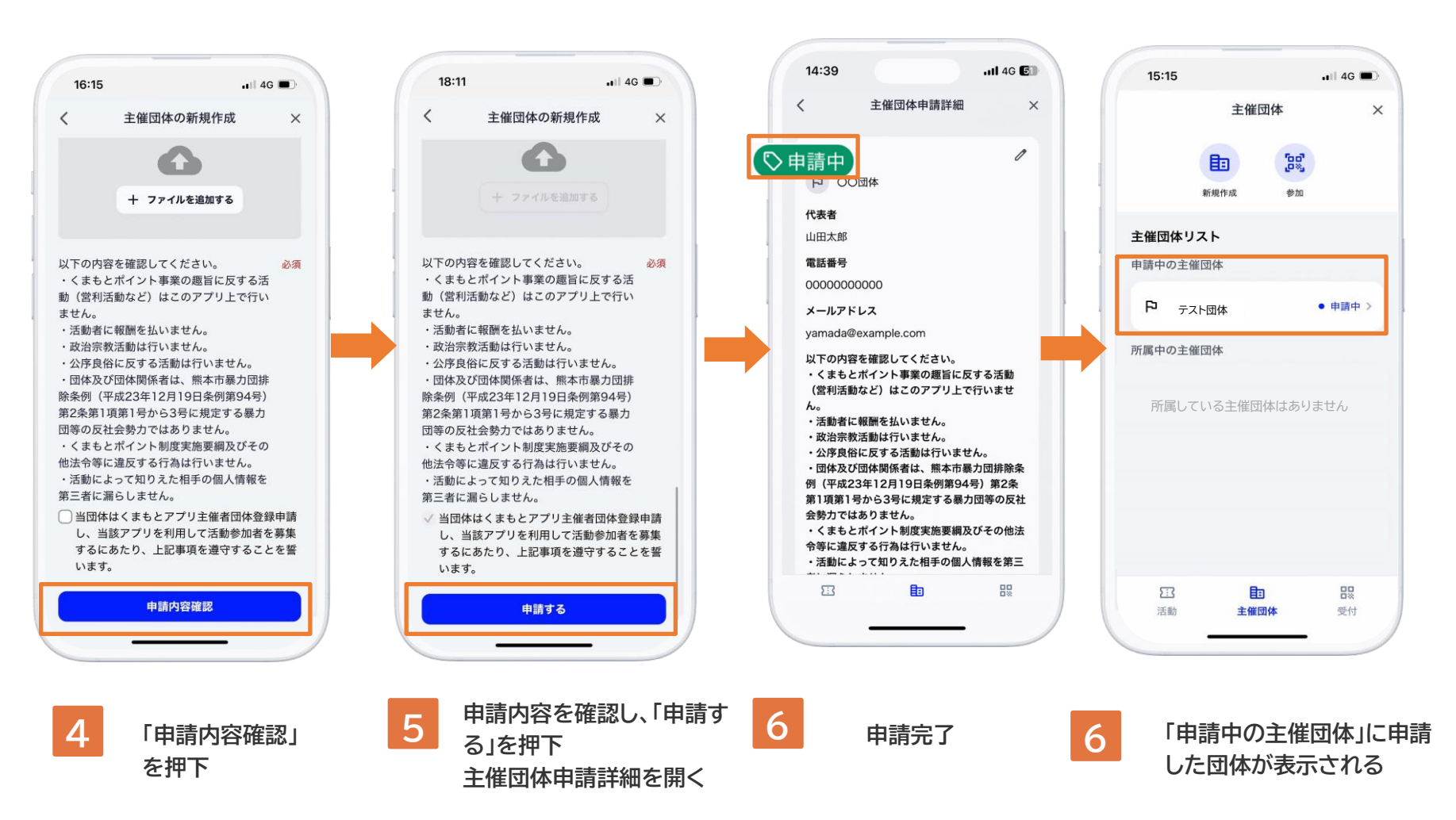

### 申請結果の通知

#### 主催団体の登録申請の結果はプッシュ通知でお知らせします。

| 承認の場合                              | 〇頁へ                                                        | 差戻しの場                             | 易合 〇頁へ                                                     |
|------------------------------------|------------------------------------------------------------|-----------------------------------|------------------------------------------------------------|
|                                    | 14:39II 4G 回<br>主催団体 ×                                     |                                   | 14:39II 4G 区)<br>主催団体 ×                                    |
|                                    | <b>日日</b><br>新現作成 参加                                       | 10.10                             | <b>自己</b><br>新規作成 参加                                       |
|                                    | <b>主催団体リスト</b><br>申請中の主催団体                                 |                                   | <b>主催団体リスト</b><br>申請中の主催団体                                 |
|                                    | 申請中の主催団体はありません                                             |                                   | P     テスト団体       2025/03/03 申請     ・       所属中の主催団体       |
|                                    | 所属中の主催団体<br>P テスト団体 >                                      |                                   |                                                            |
|                                    |                                                            |                                   |                                                            |
| 申請結果のお知らせ 今<br>「テスト団体」の申請が承認されました。 |                                                            | 申請結果のお知らせ<br>「テスト団体」の申請が差し戻されました。 |                                                            |
|                                    | 記         目         品           活動         主催団体         受付 |                                   | 印         日         日           活動         主催団体         受付 |
|                                    |                                                            |                                   |                                                            |
| 7 承認の通知が届く 8                       | 主催者ミニアプリの「所属中の主催団体」に承認され                                   | 7 差戻しの通知が届く                       | 8<br>「申請中の主催団体」に差戻<br>しの表示がされる。                            |
|                                    | た団体が表示される                                                  |                                   | 6                                                          |

### 申請内容の修正①

#### 申請を差し戻された場合、申請内容の修正を必要に応じて行ってください。

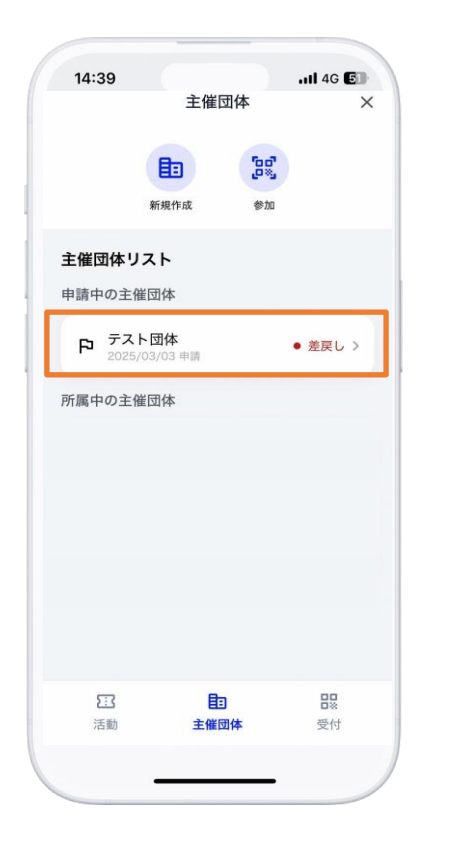

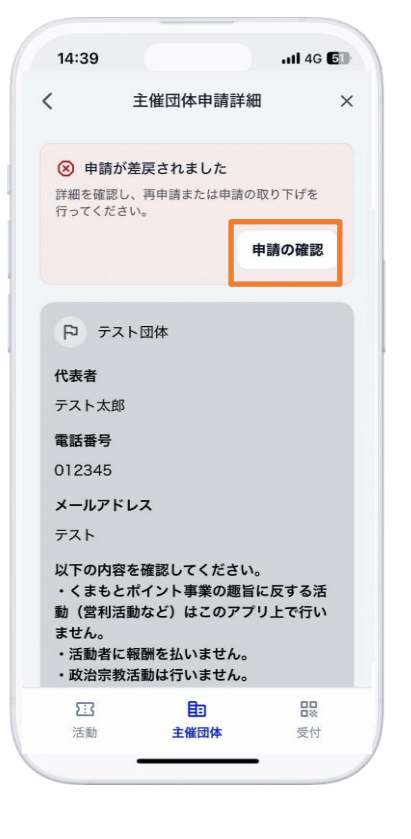

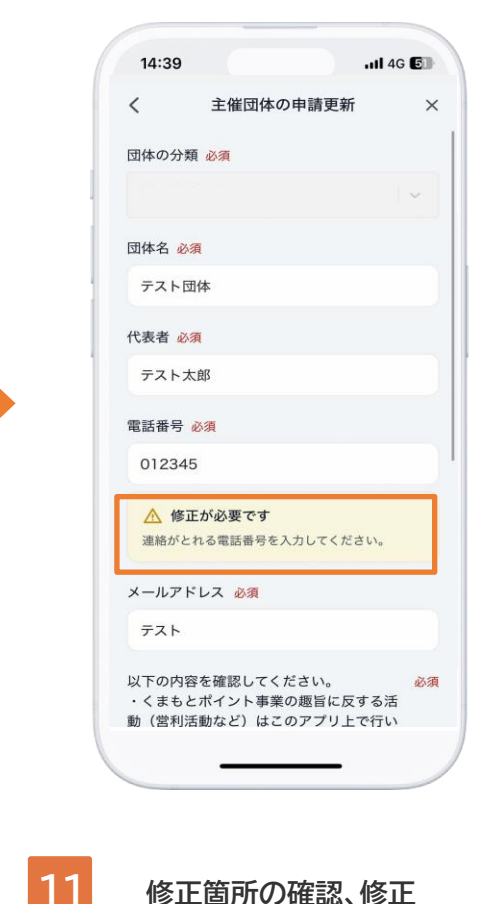

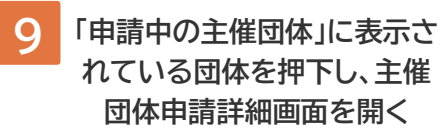

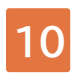

「申請の確認」を押下 し、主催団体の申請更 新画面を開く

### 申請内容の修正2

#### 修正完了後、申請内容を確認し、再申請を行ってください。

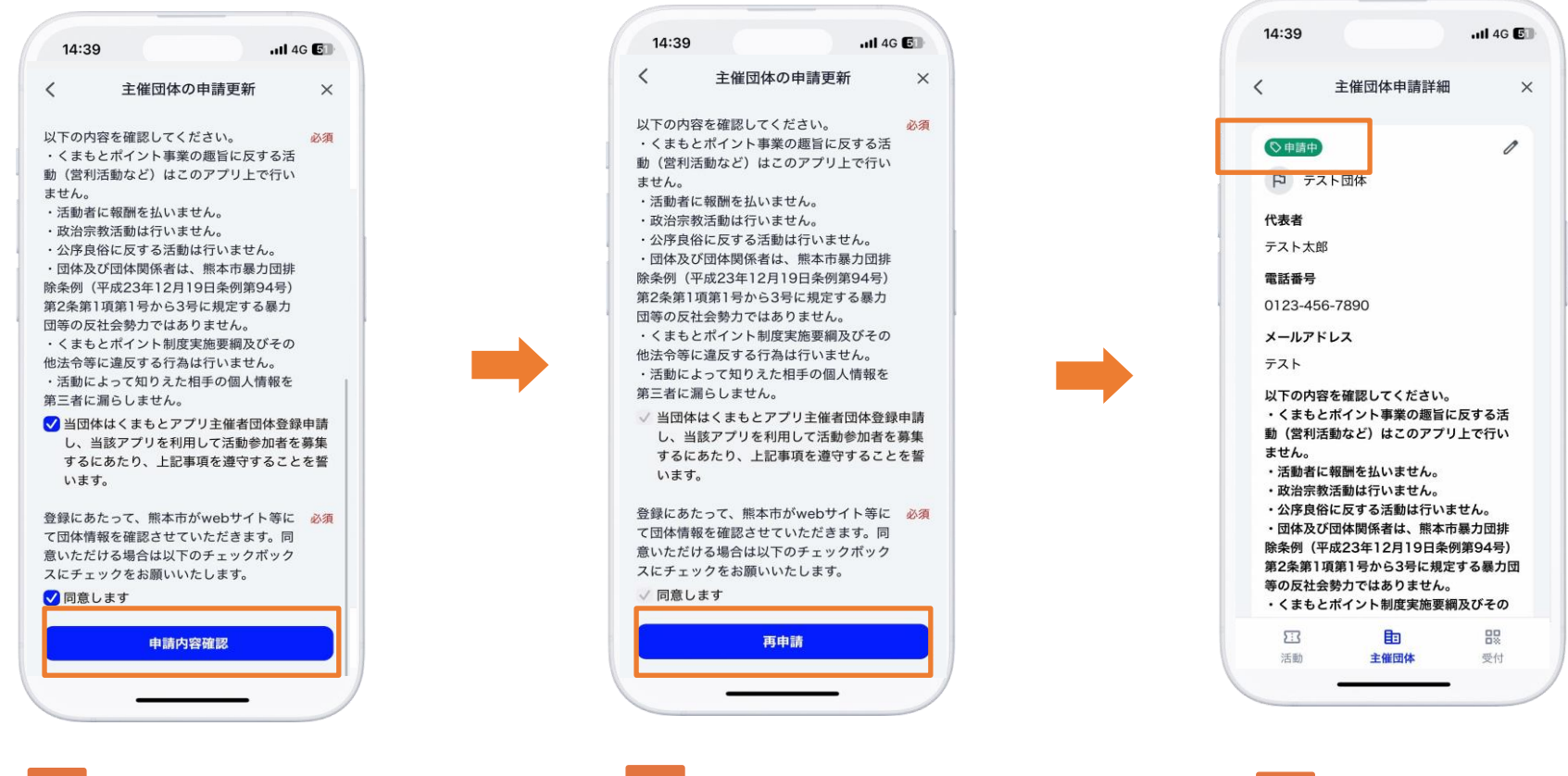

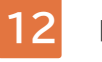

申請内容を確認し、 「再申請」を押下

13

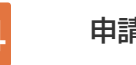

## 操作権限の付与(メンバー追加)

主催団体の登録が完了すると、申請者は主催者ミニアプリの操作権限を同じ団体に属する他のメンバーに付与すること(メンバー追加)ができるようになります。 追加される方(被招待者)は事前にくまもとアプリをマイナンバーカードで利用登録し、申請者が提示する二次元コードを読み取ってください。

被招待者の画面 11 4G 🗐 14:39 ...II 4G 🗐 14:39 14:39 . II 4G E 主催団体 × 15:34 1 主催団体詳細 X 🖬 4G 🔳 メンバー追加 1 × 第2条第1項第1号から3号に規定する暴力団 < 招待を受ける × 等の反社会勢力ではありません。 88 ・くまもとポイント制度実施要綱及びその 新規作成 参加 他法令等に違反する行為は行いません。 テスト団休 活動によって知りえた相手の個人情報を 第三者に漏らしません。 主催団体リスト ✓ 当団体はくまもとアプリ主催者団体登録 申請中の主催団体 申請し、当該アプリを利用して活動参加 者を募集するにあたり、上記事項を遵守 することを誓います。 申請中の主催団体はありません 登録にあたって、熊本市がwebサイト等に て団体情報を確認させていただきます。同 所属中の主催団体 意いただける場合は以下のチェックボック スにチェックをお願いいたします。 E テスト団体 √ 同意します テスト団体 に参加しますか? メンバー招待リンク メンバー 招待を受ける 有効期限7日間 https://p8n.jp/i/jT03-cjiQsO… テスト太郎 管理者 もどる + メンバー追加 23 묘망 活動 主催団体 带付 53 88 53 活動 主催団体 受付 活動 主催団体 受付 「メンバー追加」を押下 提示された二次元コードを読み 「所属中の主催団体」に表示 15 16 17 画面に表示された二次元コード 取るとこの画面が表示される されている団体を押下し、主 をメンバーに提示する 「招待を受ける」を押下 催団体詳細画面を開く ※追加される方(被招待者)は提示された二次

元コードをくまもとアプリから読み取る。

9

## 活動の新規作成①

### 主催団体の登録完了後、主催者ミニアプリから活動を作成できます。

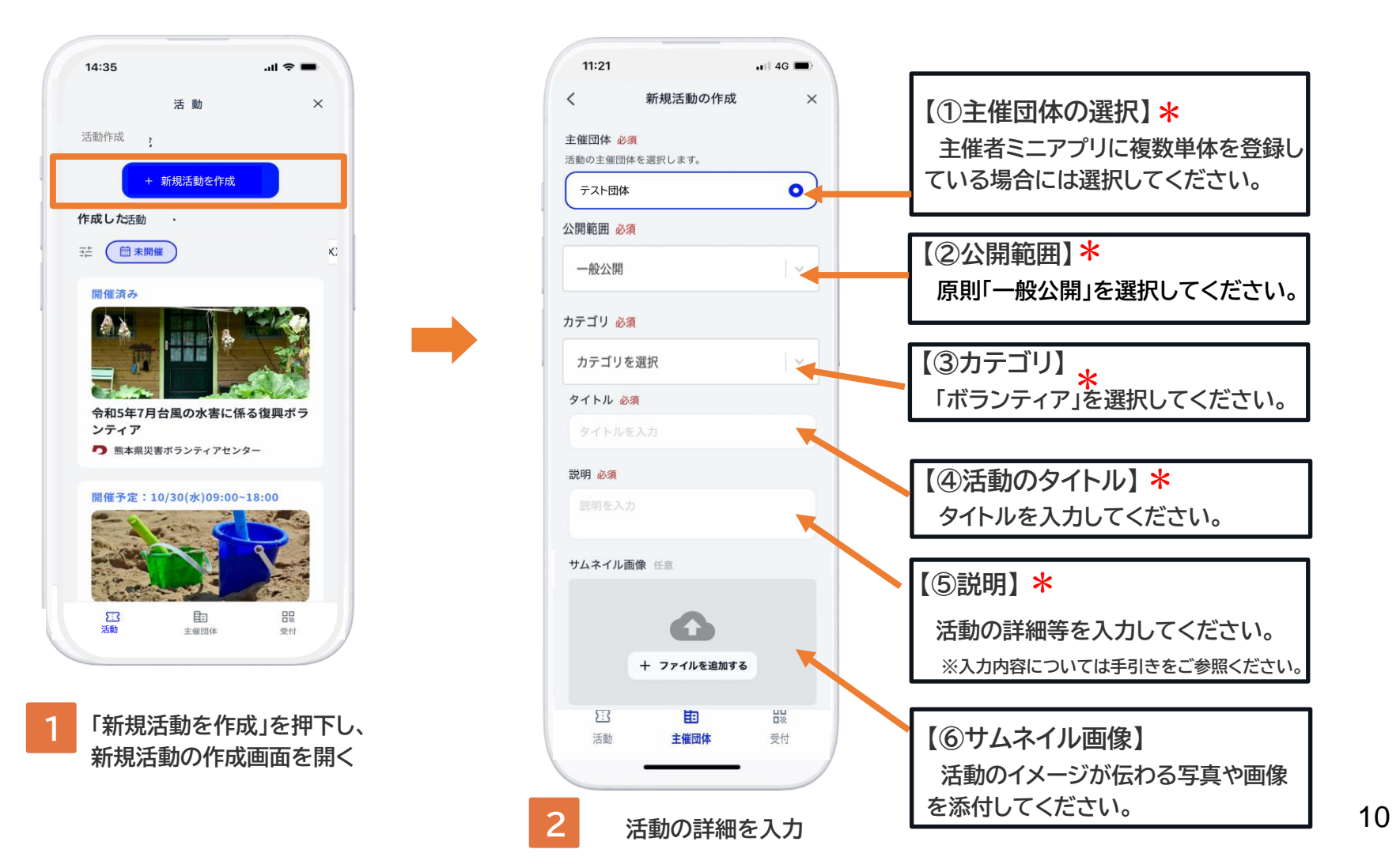

## 活動の新規作成②

登録内容入力後に、「公開にすすむ」を押下するとプレビュー画面に遷移します。

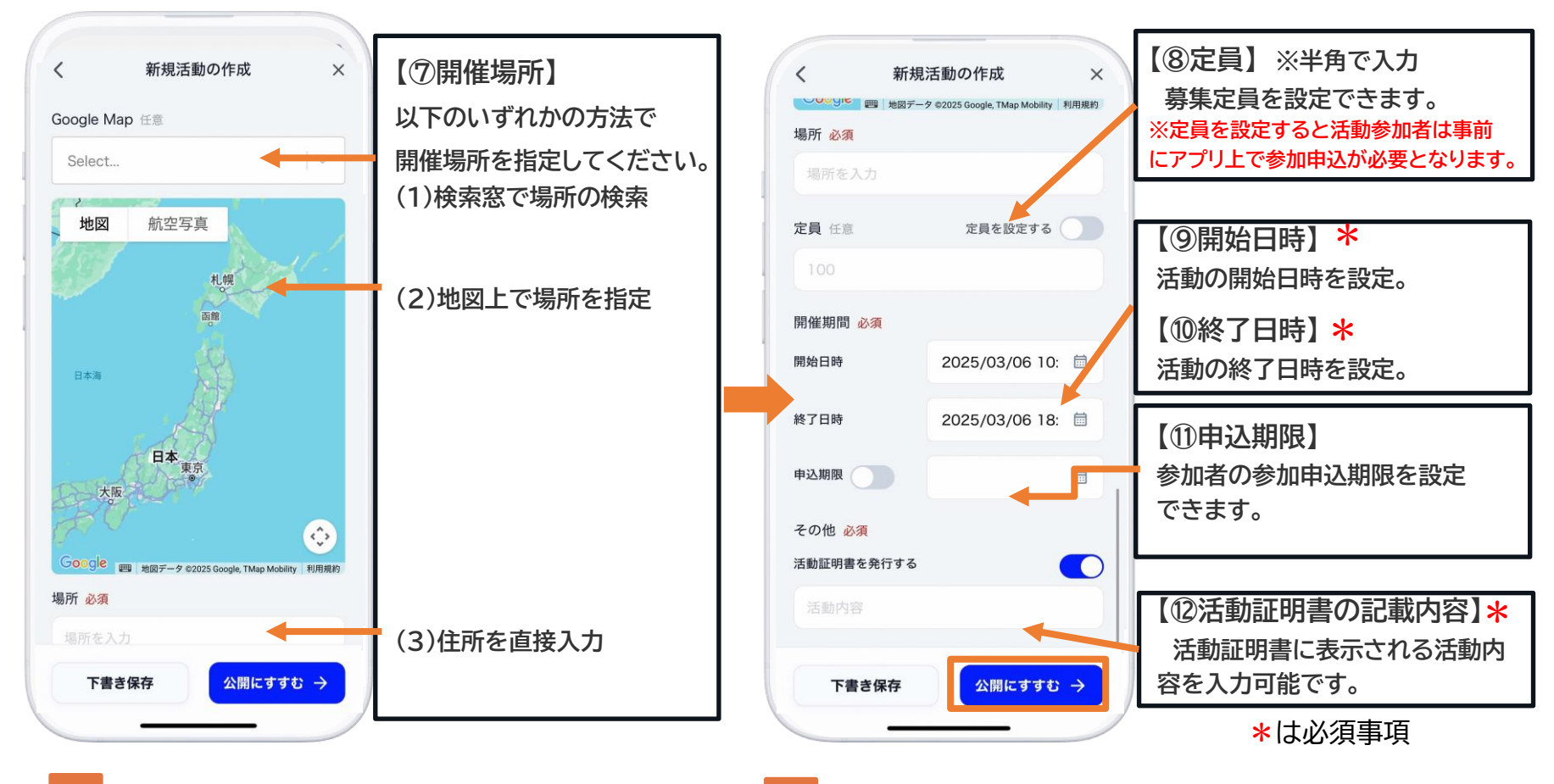

3 引き続き、活動の詳細を入力

入力後、「公開にすすむ」を押下すると プレビュー画面が表示される

## 活動の新規作成③

;必要事項を入力後、「活動を公開する」を押下するとボランティアミニアプリに登録 内容が公開されます。

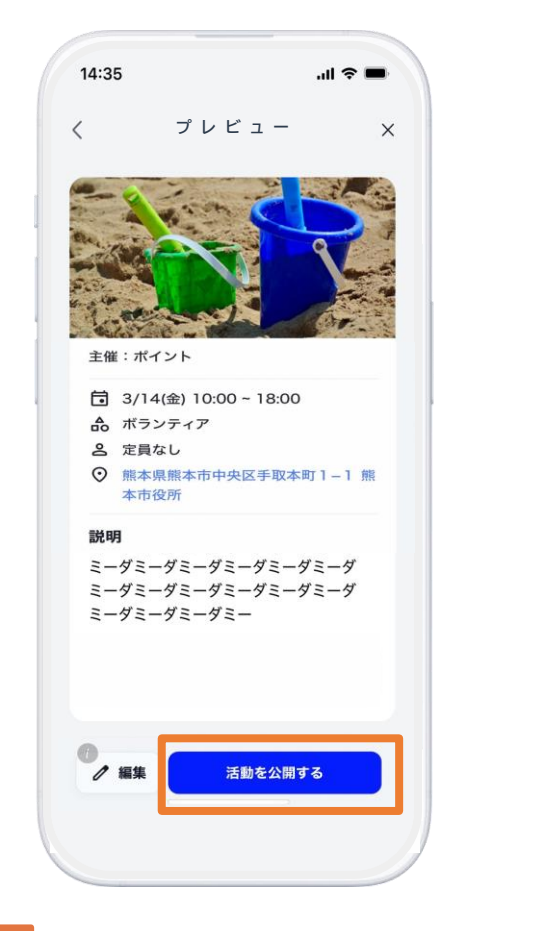

5 登録内容を確認し、「活動を公開する」を 押下するとボランティアミニアプリに活 動が公開される

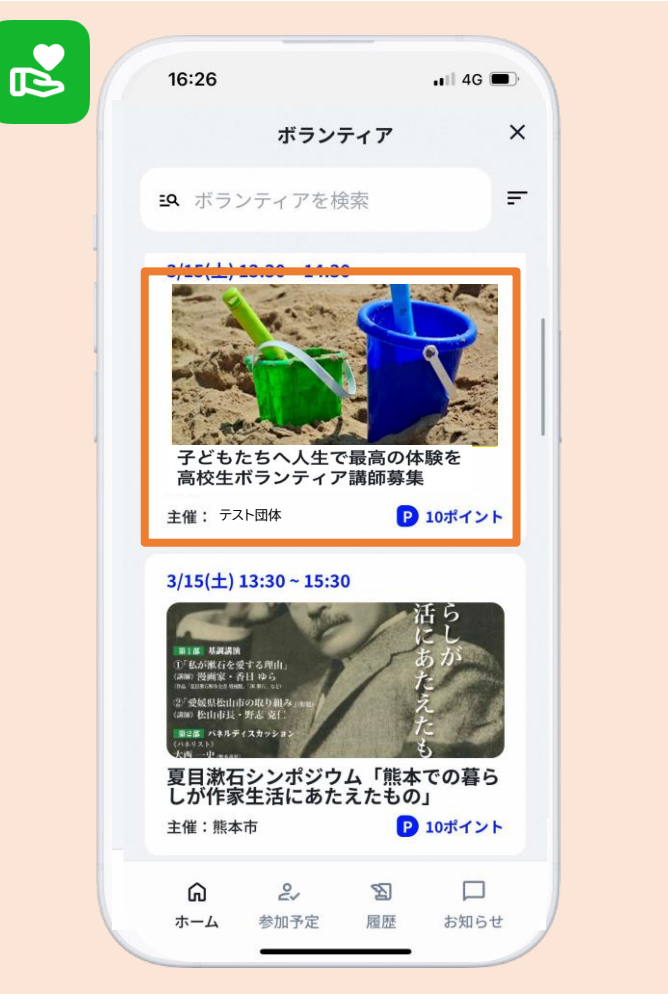

ボランティアミニアプリ上に表示される

## その他の機能(活動内容の再編集)

活動公開後、活動内容の再編集が可能です。再編集すると参加申込者に通知が送信されます。

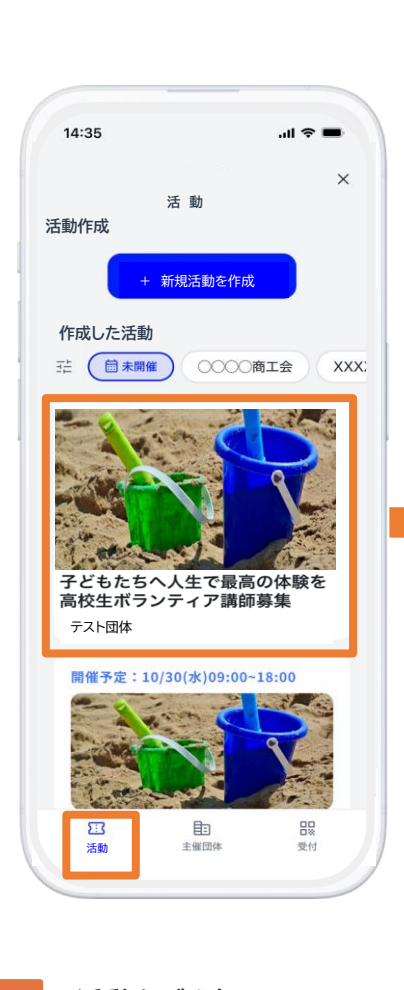

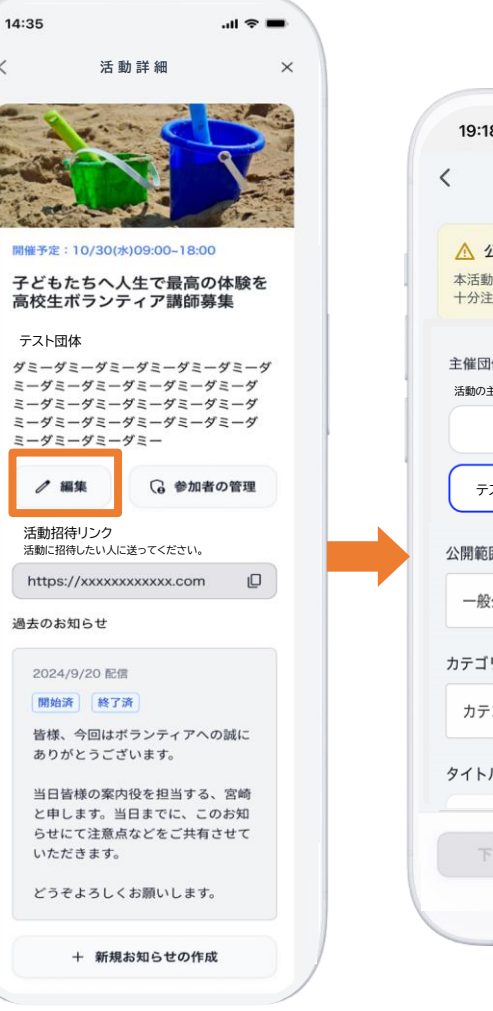

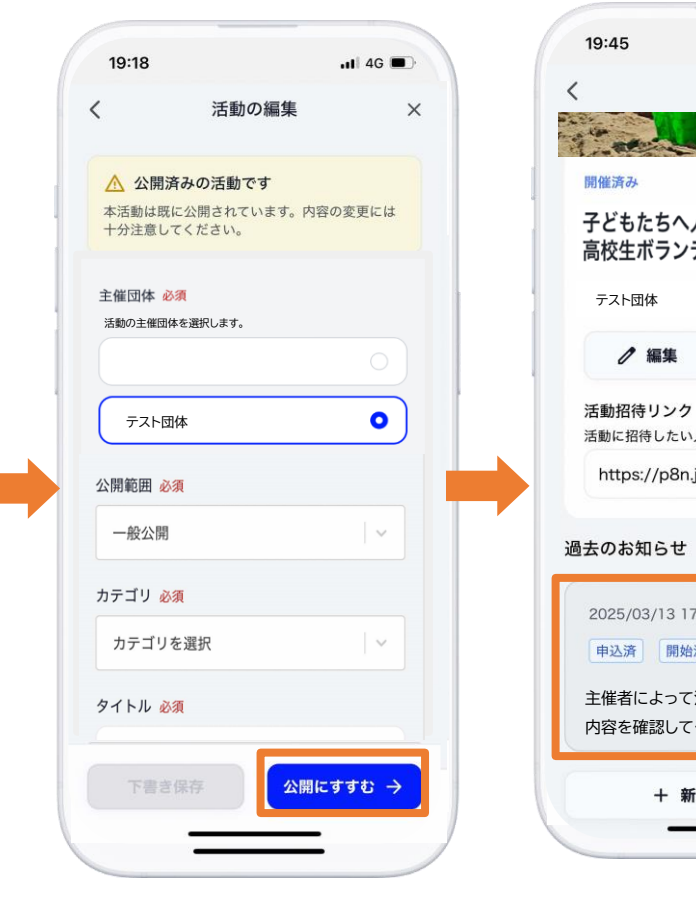

. 4G 活動詳細 × 子どもたちへ人生で最高の体験を 高校生ボランティア講師募集 G 参加者の管理 活動に招待したい人に送ってください。 https://p8n.jp/i/zaaO-YKyTrS… 2025/03/13 17:01 配信 申込済 開始済 終了済 主催者によって活動情報が変更されました。 内容を確認してください。 + 新規お知らせの作成

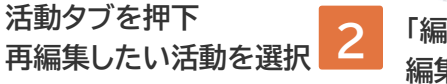

「編集」を押下すると活動の 編集画面が開く 3 再編集後、「公開にすすむ」を押下 すると活動詳細画面が開く

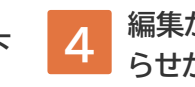

編集が完了すると自動でお知らせが送信されます。 13

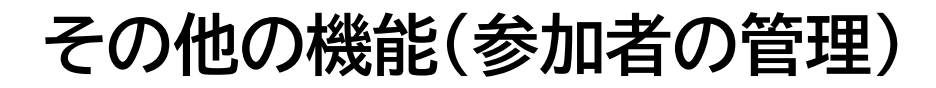

活動公開後、活動参加者情報の閲覧・確認ができます。

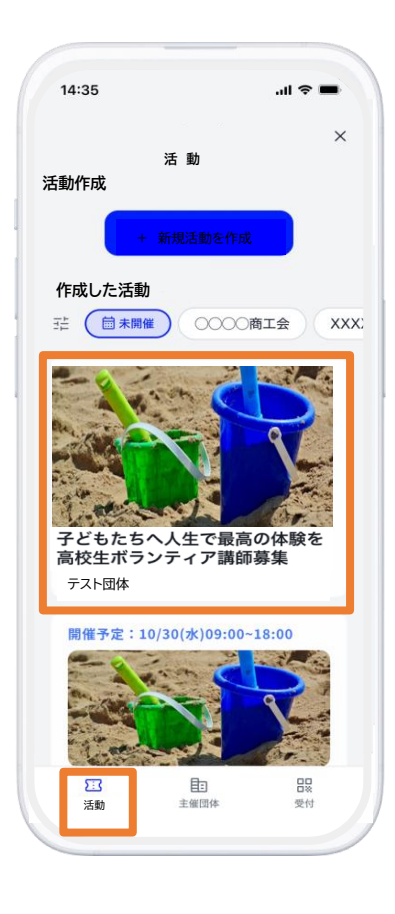

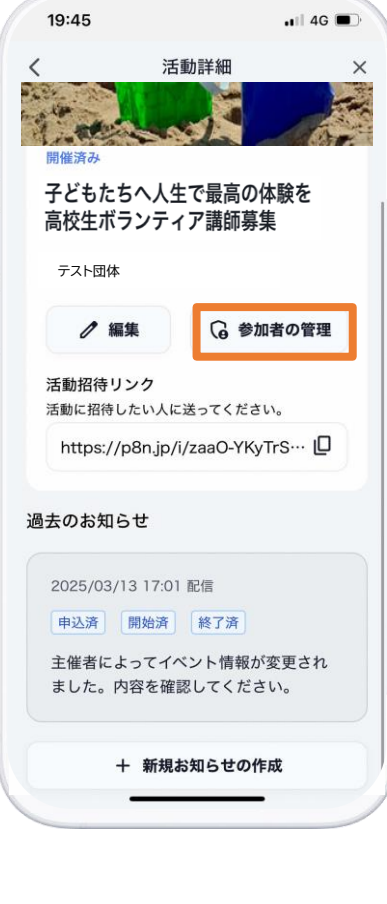

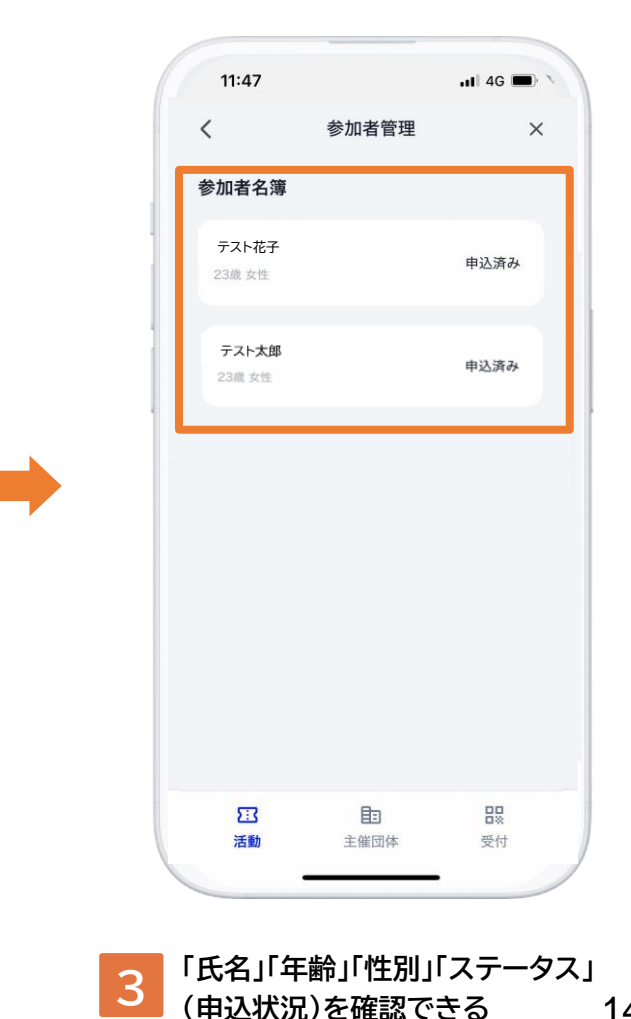

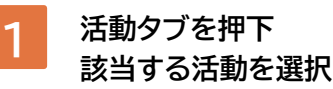

2

「参加者の管理」を押下 参加者管理画面を開く

# その他の機能(お知らせの送信)

### 活動公開後、参加者の方へお知らせの送信ができます。

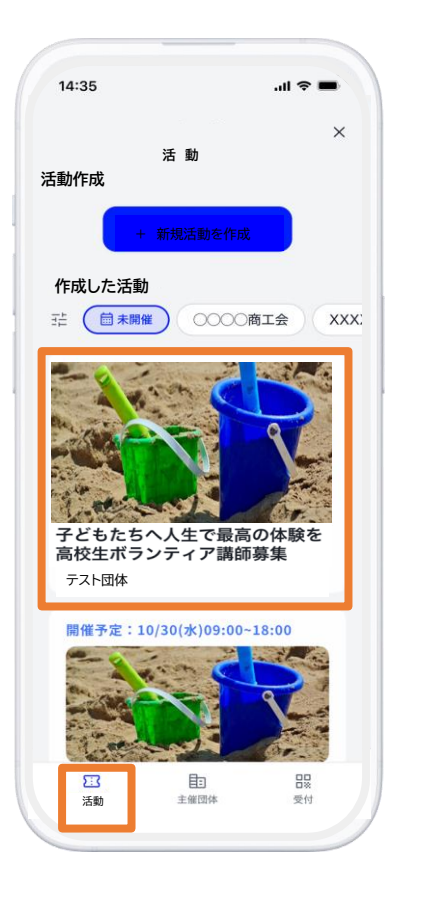

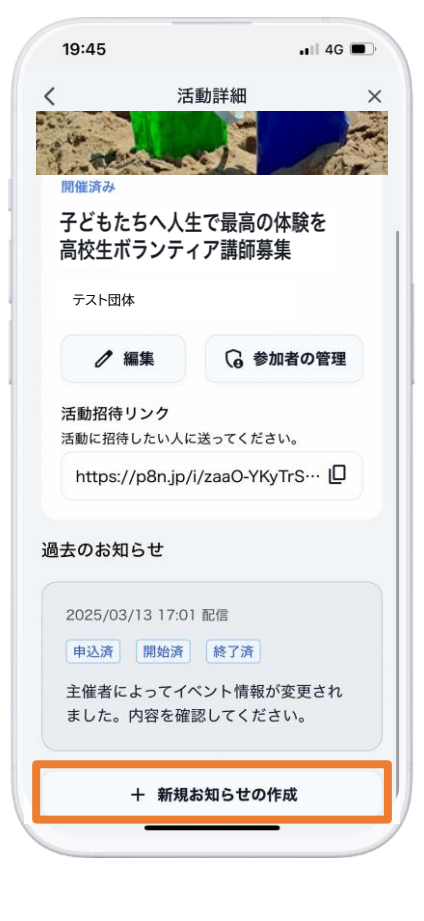

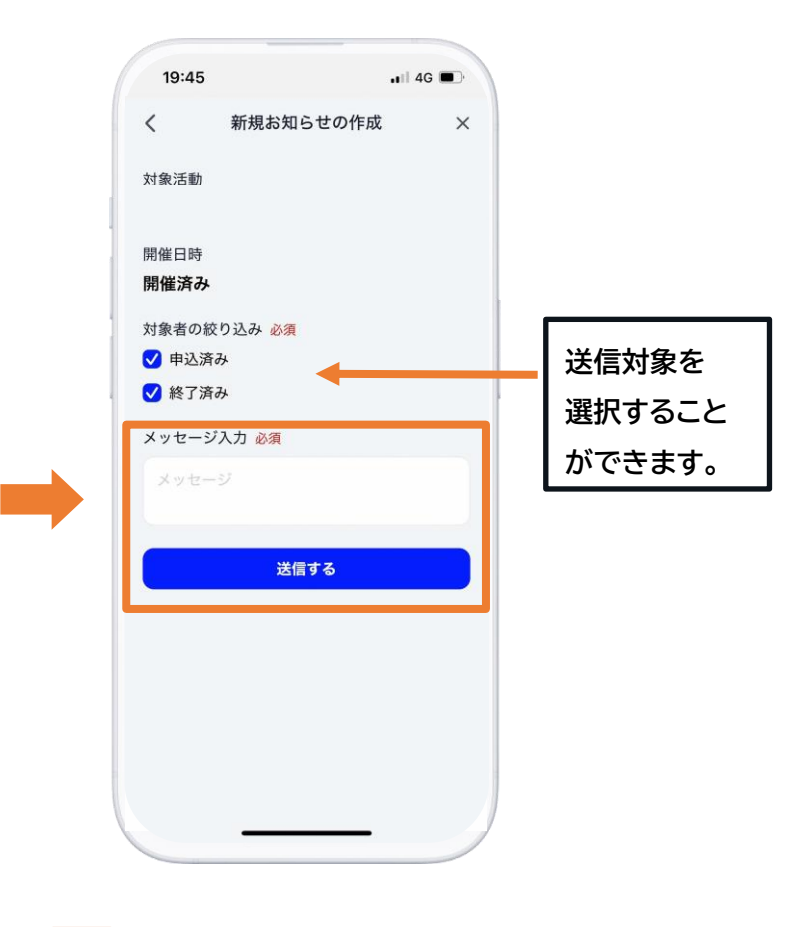

活動タブを押下 お知らせを送信したい活動を 選択し、活動詳細画面を開く

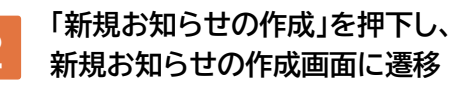

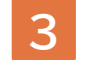

お知らせを作成し、「送信する」を押下

## ポイント付与と活動証明書の発行

主催者は活動終了後に参加者に二次元コードを提示します。 参加者はくまもとアプリから二次元コードを読み取るとポイントと活動証明書がアプリ上 で発行されます。

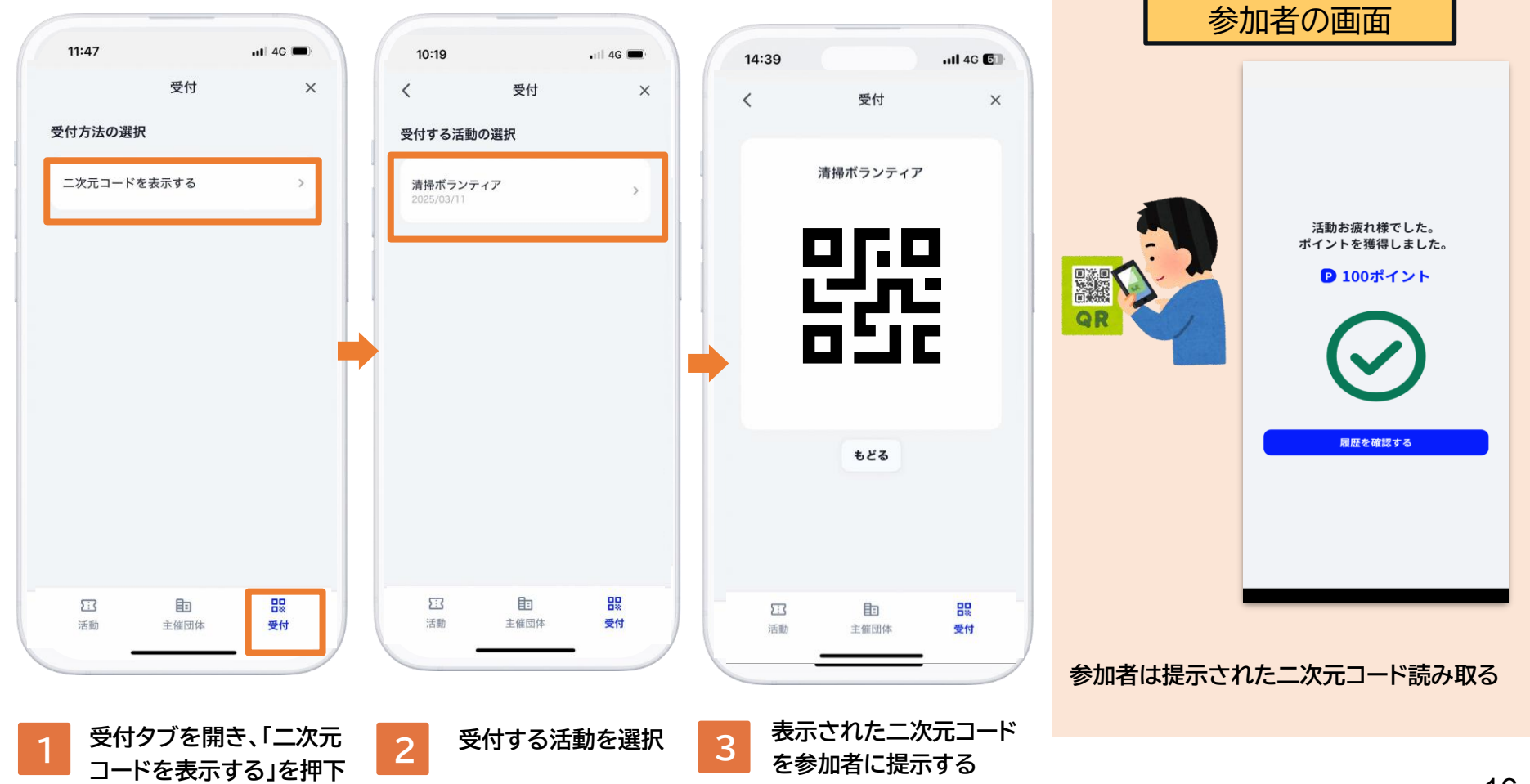

# 【Q&A】活動が中止になった/参加者の募集を締め切りたい

悪天候等で活動が中止になった場合や、活動の参加者募集を締め切りたい場合には、活動 を「URL限定公開」に切り替え、その旨を参加者に「お知らせ」から送信しましょう。

ショナクヨエ

※「URL限定公開」では主催者と申し込みをした参加者のみ情報を見ることができます。

| 【デモ】 ○○町内自治会<br>範囲 必須<br>RL限定公開 ~                        | <u>主催団体 必須</u><br>活動の主催団体を選択します。<br>【デモ】〇〇町内自治会 | 対象活動<br>公園の清掃ボランティア<br>開催日時<br>終了済                        | く 公園の清掃ボランティア<br>6/17                               |
|----------------------------------------------------------|-------------------------------------------------|-----------------------------------------------------------|-----------------------------------------------------|
| 範囲 必須<br>RL限定公開 ~                                        | 【デモ】○○町内自治会 •                                   | 開催日時<br>終 <b>了済</b>                                       | 6/17                                                |
| RL限定公開                                                   |                                                 |                                                           |                                                     |
| 段公開                                                      | 公開範囲必須                                          | 対象者の絞り込み 必須<br>〇 申込済み                                     | 主催者によってイベント情報が変更さ<br>れました。内容を確認してください。<br>15:47     |
| L.限定公開<br>公開                                             | カテゴリ 必須                                         | ✓ 終了済み メッセージ入力 必須                                         | <b>⊜</b> ₿                                          |
| トル 必須                                                    | ボランティア                                          | 【中止のお知らせ】<br>明日予定しておりました公園の清掃ボランテ<br>ノスは、囲玉緑のため、内止したせていただ | 主催者によってイベント情報が変更さ<br>れました。内容を確認してください。<br>10:32     |
| あかさ 🗵                                                    | タイトル 必須<br>【中止】公園の清掃ボランティア                      | 送信する                                                      | 【中止のお知らせ】<br>明日予定しておりました公園の清掃ボ<br>ランティアは、悪天候のため、中止と |
| たなは空白                                                    | 説明 必須<br>〇〇公園の清掃活動                              |                                                           | させていただきます。<br>10:37                                 |
| ま <sup>1</sup> <sup>2</sup> 5<br>☆ わ_ 、。?! <sup>改行</sup> |                                                 |                                                           |                                                     |
| )                                                        | 下書き保存<br>へ開にすすむ →                               |                                                           |                                                     |
|                                                          |                                                 |                                                           |                                                     |
| 活動編集画面から、公開                                              | 2 必要に応じてタイトル等も変                                 | 3 名に通知する(お知らせから参加                                         |                                                     |